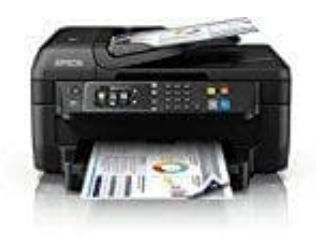

Epson WorkForce WF-2760DWF

## WLAN Verbindung herstellen

Um den Epson Workforce mit eurem Netzwerk verbinden zu können, müsst ihr folgende Schritte durchgehen. Beachtet, dass Drucker und PC / Laptop / Smartphone etc. im gleichen Netzwerk angemeldet sein muss, wie der Drucker.

- 1. Öffnet am Drucker die Einstellungen und anschließend WiF und aktiviert diesen Punkt.
- 2. Wechselt eurem PC zu Systemsteuerung Drucker und klickt auf Drucker hinzufügen.
- 3. Wartet, bis der Suchvorgang abgeschlossen ist, und klickt auf den gefundenen Epson Drucker.
- 4. Im Anschluss wird die Installation des Druckers ausgeführt. Wartet, bis diese abgeschlossen ist.
- 5. Installiert im Anschluss die "Epson Network Software" und führt den Assistenten aus, um den Drucker mit dem WLAN zu verbinden. Die Software befindet sich auf der Drucker-CD. Alternativ kann sie hier auf der ▶ Epson Homepage heruntergeladen werden.